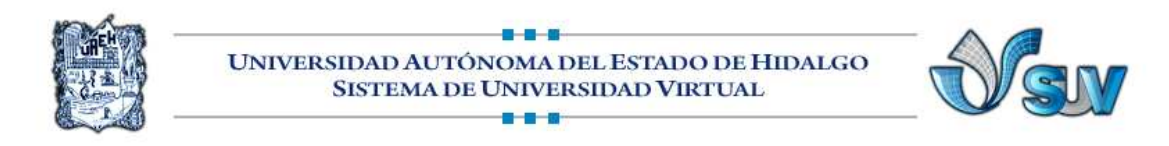

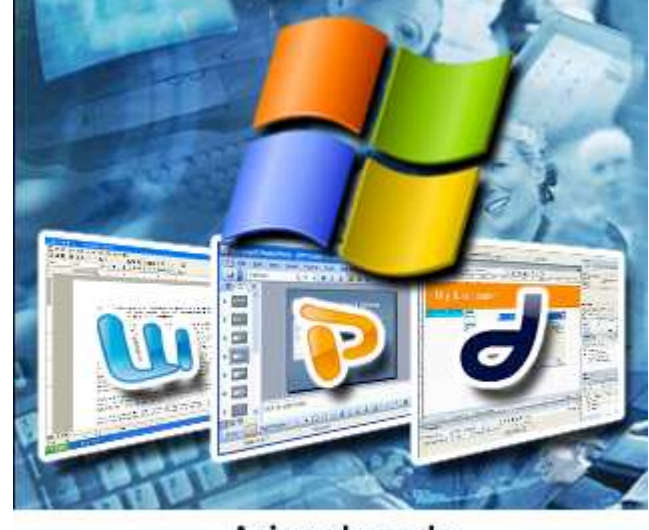

# Asignatura de Informática II

# UNIDAD I PROCESADOR DE TEXTOS

5.- "Tablas, bordes y símbolos"

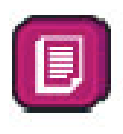

Lic. Silvia Mireya Hernández Hermosillo

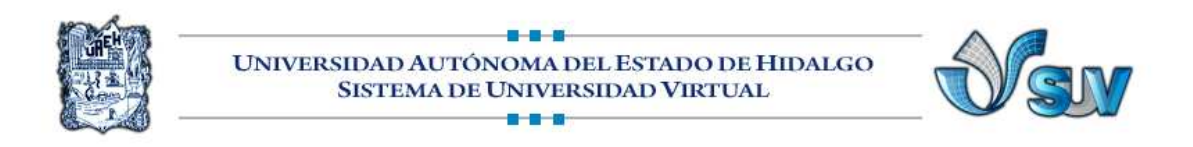

# **TABLAS EN WORD**

Una tabla es una cuadricula, que nos sirve para presentar información organizada, o para mejorar el diseño de los documentos ya que facilitan la distribución de los textos y gráficos contenidos en su cuadricula. Una tabla está compuesta de filas, columnas y celdas. Las columnas son las líneas verticales de la cuadricula, las filas son las líneas horizontales de la cuadricula y la celdas, es cada cuadrito de la tabla. (Ulibarri & Hernández, 2000).

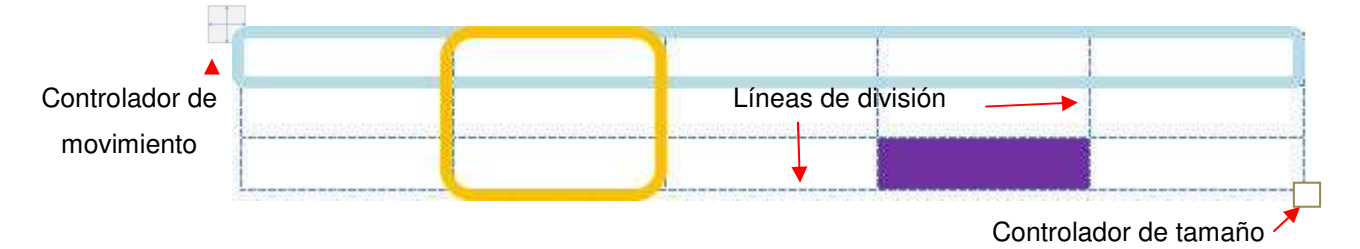

#### 5.1 Pasos para crear una tabla con la cuadricula

- 1. Coloca el indicador del mouse donde deseas insertar la tabla en tu documento.
- 2. Da clic la Pestaña Insertar.
- 3. En el grupo Tablas, presiona el icono de Tabla
- En el cuadro de Insertar tabla, selecciona el número de filas y columnas pasando el indicador del mouse sobre la cuadricula.
- Cuando termines de seleccionar el número de filas y columnas que quieres, da clic y aparecerá la tabla en tu documento.

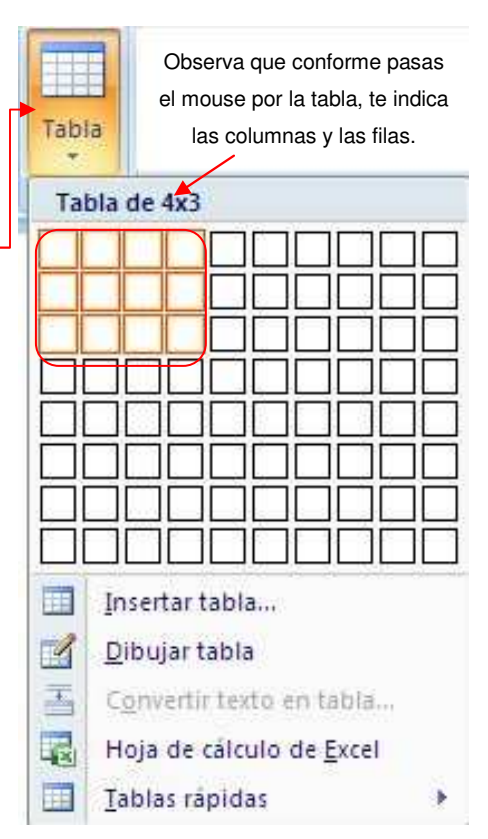

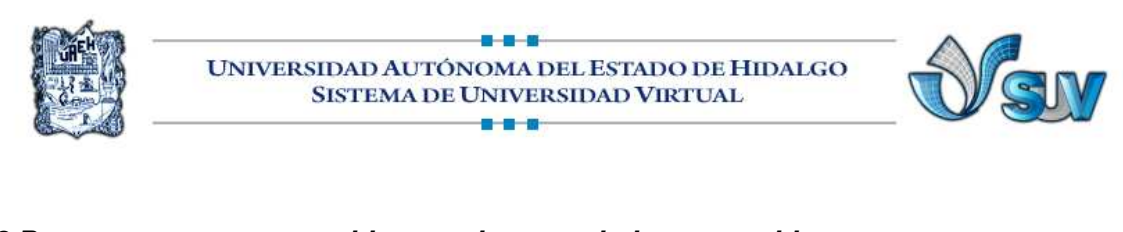

#### 5.2 Pasos para crear una tabla con el comando insertar tabla

- 1. Coloca el indicador del mouse donde deseas Insertar insertar la tabla en tu documento. 2. Da clic la Pestaña Insertar. Tabla 3. En el grupo Tablas, presiona el icono de Tabla Insertar tabla 4. Presiona el comando Insertar tabla-5. Aparecerá el siguiente cuadro de diálogo, ahí tienes que indicar el número de filas y columnas que deseas. ? × Insertar tabla Insertar tabla Tamaño de la tal Número de columnas: 5 \$ Dibujar tabla 4 Número de filas: 2 \$ Ŧ Convertir texto en tabla... Hoja de cálculo de Excel Con la -Ancho de columna fijo: Auto Tablas rápidas Autoajustar al contenido O Autoajustar a la ventana
- 6. Presiona el botón Aceptar

# FORMATO A UNA TABLA

Una vez creada la tabla, en la banda de opciones aparecen 3 nuevas pestañas, todas ellas para darte la posibilidad de dar formato, estilos y herramientas para modificar una

tabla. Observa que en la barra de título en un color ligeramente de otro color está la pestaña Herramientas de Tabla. para indicarte que hay dos pestañas que corresponen a la Tabla la de Presentación y Diseño.

Recordar dimensiones para tablas nuevas Aceptar

Cancelar

Herramientas de tabla Diseño Presentación

Cuando creas una tabla, Word te permite formato aplicarle directamente con Estilos, ya definidos por Word o aplicarle el que tú quieras con una serie de herramientas.

Para aplicar formato es necesario tener seleccionado el elemento, de la tabla, ya que se le puede aplicar, solo a una fila, columna, celda o a toda la tabla.

Para seleccionar una celda tienes que dar clic en el borde izquierdo

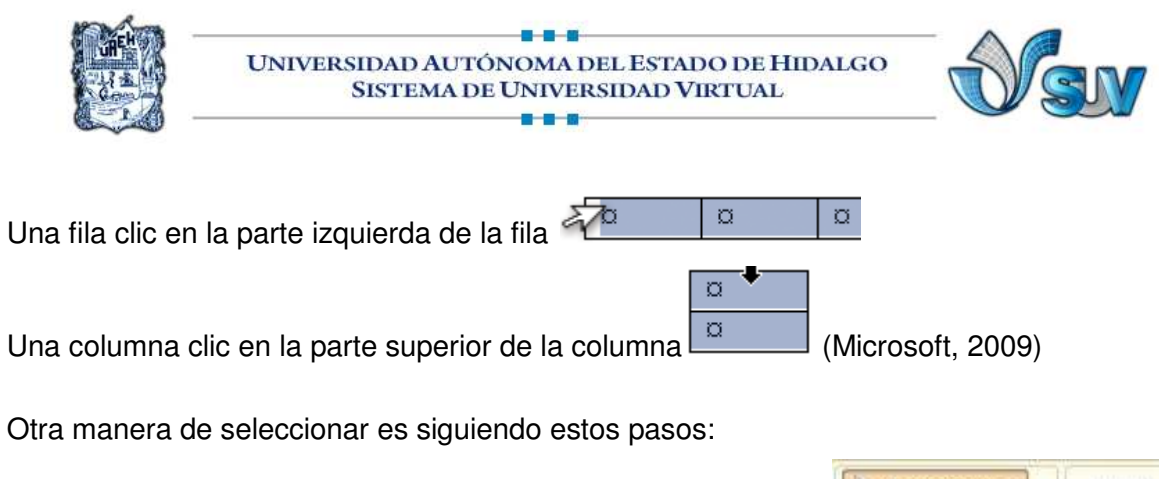

- 1. En Herramientas de tabla, da clic en la Pestaña Presentación.
- 2. En el grupo Tabla, da clic en Seleccionar
- En el cuadro que te aparece escoge el elemento que quieras seleccionar.

#### 5.3 Pasos para aplicar un estilo a la tabla

- 1. Selecciona la tabla a la que deseas aplicarle formato.
- 2. En Herramientas de tabla, da clic en la Pestaña Diseño.

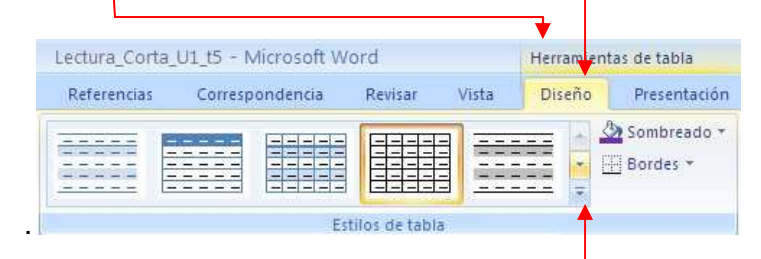

- En el grupo Estilos de tabla, coloca el indicar sobre los estilos de tabla para que visualices sus características.
- 4. Para que veas todos los estilos, haz clic en la
- flecha Más 🔳
- En pantalla te aparecen los etilos que tienes Word, cuando elijas uno, da clic sobre el estilo para aplicarlo.

| Personalizado<br>Tablas sin form | utu i |       |       |       |       |       |
|----------------------------------|-------|-------|-------|-------|-------|-------|
| Tables sin form                  | who   |       |       |       |       |       |
| Tablas sin form                  | setta |       |       |       |       |       |
| Integrato                        |       |       |       |       |       |       |
| Integrado                        |       |       |       |       |       |       |
|                                  |       |       |       |       |       |       |
|                                  | 10000 | 00000 | 00000 | 00000 | 00000 | 00000 |
|                                  |       |       |       |       |       |       |
|                                  |       |       |       |       |       |       |
|                                  |       |       |       |       |       |       |
|                                  | -     |       |       | -     |       |       |

Si quieres aplicarle o quitarle el estilo seleccionado,

a una parte de la tabla, en el grupo **Opciones de estilo de tabla**, activa o desactiva la casilla de verificación que aparece junto a cada uno de los elementos de tabla.

1

Seleccionar \*
Seleccionar celda
Seleccionar columna
Seleccionar fila
Seleccionar tabla

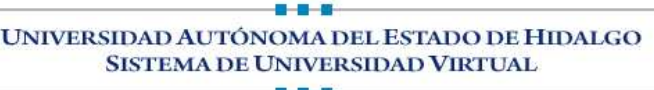

# 5.4 Pasos para agregar filas a la tabla

1. Coloca el indicador del mouse en la celda próxima de la cual deseas agregar una fila.

Eliminar

Insertai

arriba

Filas y columnas

- 2. En Herramientas de tabla, da clic en la Pestaña Presentación.
- 3. Dentro del grupo Filas y columnas da clic en Insertar arriba o Insertar debajo,

según en la posición que deseas la nueva fila.

### 5.5 Pasos para agregar una columna a la tabla

- Coloca el indicador del mouse en la celda próxima de la cual deseas agregar una fila.
- En Herramientas de tabla, da clic en la Pestaña Presentación.
- 3. Dentro del grupo Filas y columnas da clic Filas y columnas en Insertar a la izquierda o Insertar a la derecha, según en la posición que deseas para la nueva columna.

### 5.6 Pasos para eliminar filas o columnas

- 1. Selecciona la Fila, columna o celda que deseas eliminar
- 2. En Herramientas de tabla, da clic en la Pestaña Presentación.
- 3. En el grupo Filas y columnas, da clic en Eliminar
- 4. Te aparece un pequeño cuadro con las opciones de eliminar, elige la que deseas.
- 5. Después Word te pregunta que deseas hacer, elige la mejor opción de acuerdo a lo que quieras eliminar.
- 6. Presiona el botón Aceptar.

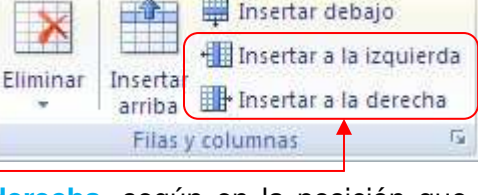

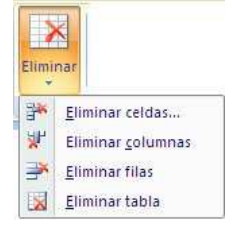

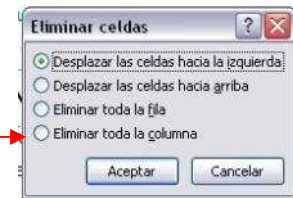

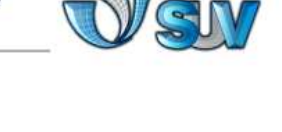

🔛 Insertar debajo <

Insertar a la izquierda

🖬 🕈 Insertar a la derecha

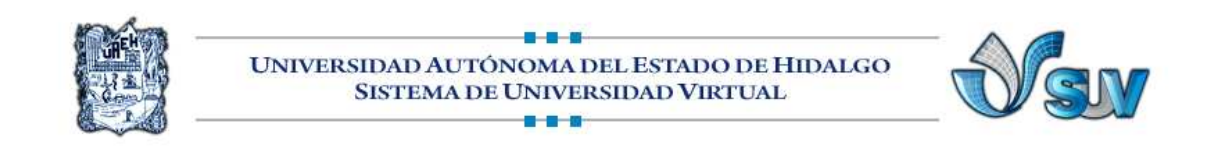

#### 5.7 Pasos para aplicar bordes predeterminados

| 1. Selecciona la tabla, Fila, Columna.                                                                              | •                                                                                                    |
|----------------------------------------------------------------------------------------------------|----------------------------------------------------------------------------------------------------|
| 2. En Herramientas de tabla, da clic en la 📗                                                                        | Bordes                                                                                                    |
| Herramientas de tabla<br>Diseño Presentación                                                                        | Borde inferior     I       Borde superior     I       Borde izquierdo     I       Borde derecho     I                                                                                                    |
|                                                                                                    | Sin borde       Image: Image: Ima |
| <ol> <li>Da clic en los bordes que quieres para la tabla, c<br/>fila, celda o columna.</li> </ol>                   | Bordes externos<br>H Bordes internos                                                                                                    |
|                                                                                                    | <ul> <li>Borde <u>n</u>orizontal interno</li> <li>Borde <u>v</u>ertical interno</li> <li>Borde <u>d</u>iagonal descendente</li> <li>Borde diagonal <u>a</u>scendente</li> <li>Línea horizontal</li> <li><u>D</u>ibujar tabla</li> <li>Ver <u>c</u>uadrículas</li> <li><u>B</u>ordes y sombreado</li> </ul>                                                                                                    |
| 5.8 Pasos para modificar el estilos de los bordes                                                                   |                                                                                                    |
| <ol> <li>Selecciona la tabla, Fila, Columna.</li> <li>En el grupo Estilos de tabla, da elie en la flecha</li> </ol> | Sombreado *                                                                                                    |
| de Bordes.                                                                                                    | Borde inferior       Borde superior       Borde izquierdo       Borde derecho                                                                                                    |
| Bordes                                                                                                    | I Iodos los bordes                                                                                                    |

- 3. En el menú despegable, hasta la parte inferior escoge el comando <u>Bordes y sombreado</u> ...-
- 4. Aparecerá el cuadro de diálogo Bordes y sombreados.

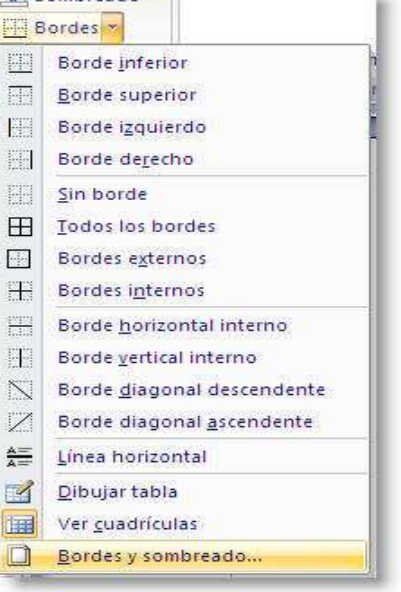

| - 12 |                                                                             |
|------|-----------------------------------------------------------------------------|
|      | Bordes y sombreado                                                          |
|      | Bordes Borde de gágina Sombreado                                            |
|      | Valor: Uista previa                                                         |
|      | Alinguno diagramas de la izquierda o use<br>los botones para aplicar bordes |
|      | Cuadzo                                                                      |
|      |                                                                             |
|      |                                                                             |
|      |                                                                             |
|      |                                                                             |
|      | Personangado 4 ½ pto Adicar a:                                              |
|      | Tabla                                                                       |
|      | O'piciones                                                                  |

- 1. En esta parte, puedes cambiar el estilo, el color y el ancho de la línea,solo da clic en las flechas y escoge el estilo, el color y el ancho de la linea, que deseas.
- 2. Escoge en que lado del borde quieres aplicar el estilo, dando clic en los lados que le correspondan.
- 3. Presiona el botón Aceptar

#### 5.9 Pasos para quitar los bordes de toda la tabla

- 1. En Herramientas de tabla, da clic en la Pestaña Presentación.
- 2. En el grupo Tabla, da clic en Seleccionar
- 3. Escoge el comando Seleccionar tabla.

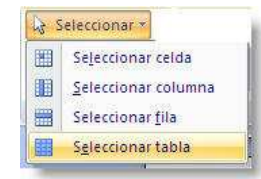

Da clic en la Pestaña Diseño.

- 4. En el grupo Estilos de tabla, da clic en Bordes.
- 5. Escoge el comando Sin Bordes.

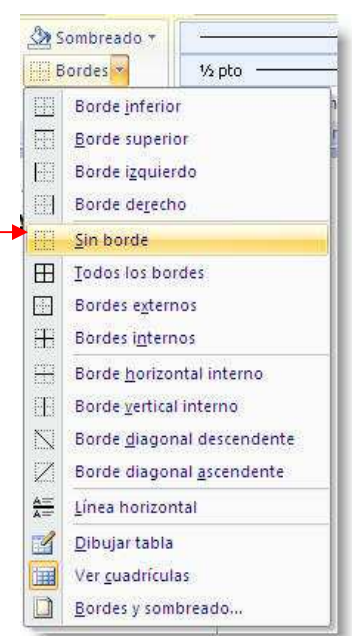

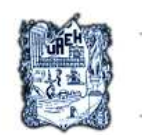

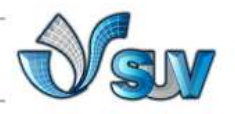

#### 5.10 Pasos para aplicar sombreados a la tabla

- 1. En Herramientas de tabla, da clic en la Pestaña Diseño. .
- 2. En el grupo Estilos de tabla, da clic en Sombreados
- 3. Escoge el color de la sombra
- 4. Si no te agrada el color puedes escoger el comando Mas colores.

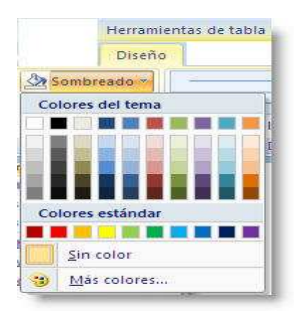

# MOSTRAR U OCULTAR LAS LÍNEAS DE LA TABLA

Las líneas de la cuadrícula muestran en la pantalla los límites de las celdas de una tabla siempre que ésta no tenga aplicados bordes. Si ocultas las líneas de la cuadrícula en una tabla que incluya bordes, no verás el cambio porque las líneas de la cuadrícula se encuentran detrás de los bordes. Para ver las líneas de la cuadrícula, quita los bordes. A diferencia de los bordes, las líneas de la cuadrícula sólo aparecen en la pantalla y no se

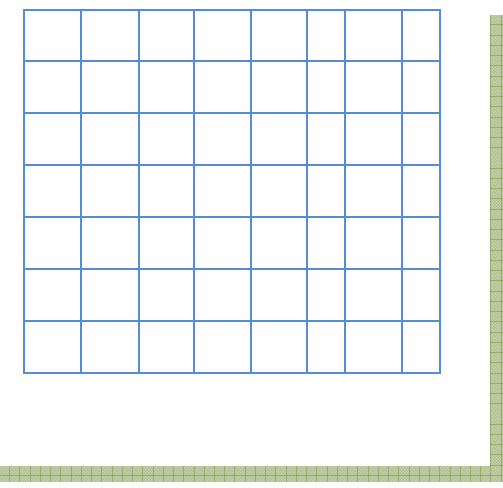

imprimen nunca y están señalados de color azul. Si desactivas las líneas de la cuadrícula, la tabla aparece tal y como se va a imprimir.

Las líneas de la cuadrícula no están visibles cuando los documentos se ven en un explorador Web o en la Vista preliminar. (Microsoft, 2009)

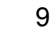

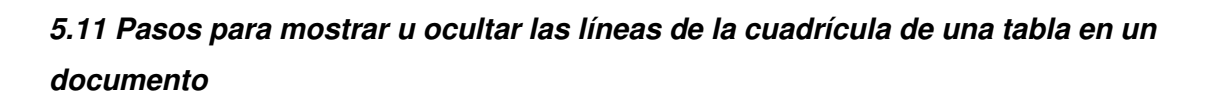

UNIVERSIDAD AUTÓNOMA DEL ESTADO DE HIDALGO SISTEMA DE UNIVERSIDAD VIRTUAL

- 1. En Herramientas de Tabla da clic en la Pestaña Diseño
- 2. En el grupo Presentación,
- 3. Selecciona el icono de Ver líneas de cuadrícula.

#### 5.12 Pasos para combinar celdas

Puedes unir dos o más celdas de la misma fila o columna en una sola celda para hacerla más grande. Combinar celdas es útil cuando deseas mostrar un título en la parte superior o a un

| Horario de Clases |       |        |           |        |         |  |
|-------------------|-------|--------|-----------|--------|---------|--|
| Hora              | lunes | Martes | Miércoles | Jueves | Viernes |  |
| 8.00              | Mate  | Esp    | C.        | E.F    | Compu   |  |
| 9:00              | Wate  | Mate   | Esp       | С      | Mate    |  |
| 10:00             |       |        |           |        |         |  |

costado. Observa el ejemplo la fila superior está combinada, así como las 2 celdas de la columna que le corresponde al día lunes.

1. Selecciona las celdas que deseas combinar haciendo clic en el borde izquierdo de una celda y, sin soltar el botón, arrastra el mouse por las

otras celdas que quieras combinar.

- 2. En Herramientas de tabla, da clic en la Pestaña Presentación,
- 3. En el grupo Combinar, selecciona el comando Combinar celdas.

#### 5.13 Pasos para dividir celdas.

- 1. Selecciona las celdas que deseas separar.
- 2. En Herramientas de tabla, da clic en la Pestaña Presentación,
- En el grupo Combinar, selecciona el comando Dividir celdas.

|   | Combinar celd  | as |
|---|----------------|----|
|   | Dividir celdas |    |
|   | Dividir tabla  |    |
| - | Combinar       |    |

| Combinar celdas |
|-----------------|
| Dividir celdas  |
| Dividir tabla   |
| Combinar        |

Seleccionar \*

Ver cuadrículas

Tabla

Propiedades

UNIVERSIDAD AUTÓNOMA DEL ESTADO DE HIDALGO SISTEMA DE UNIVERSIDAD VIRTUAL

5. Presiona el botón Aceptar

# Dividir celdas ? Múmero de columnas: 2 Número de filas: 1 Combinar celdas antes de dividir Aceptar Cancelar

#### 5.14 Pasos para cambiar altura/ancho de las celdas.

#### Con el mouse

- Coloca el indicador del mouse sobre el borde de la fila o columna que quieres cambiar su tamaño.
- 2. El indicador cambia, de forma de

acuerdo si es columna

- Arrastra el borde de la línea a la nueva posición y una línea punteada te indica el nuevo tamaño.
- 4. También puedes cambiar el ancho y la altura de una celda y crear tablas con formas irregulares, solo selecciona la celda que le quieres cambiar el ancho o la altura y arrastra el mouse al tamaño deseado.

es fila.

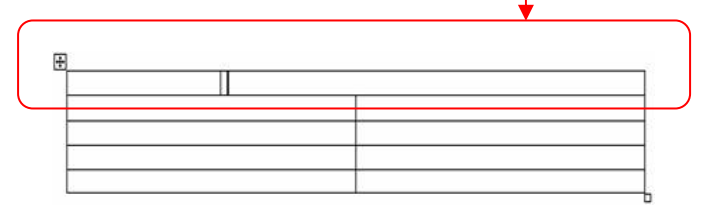

#### Con la banda de opciones.

- 1. Selecciona la fila o columna que quieres cambiar de tamaño
- 2. En Herramientas de Tabla, da clic en la ficha Presentación
- En el grupo Tamaño de celda, da clic en las flechas del cuadro de texto para cambiarlas por las nuevas medidas. -

| ŧ.  | 1.13 cm    | *    | ∎‡ |
|-----|------------|------|----|
|     | 15.84 cm   | \$   | 田  |
| HHH | Autoajust  | ar * | S  |
| Tan | naño de ce | Ida  | 5  |

| + <b> </b> + |  |
|--------------|--|
|              |  |

| <u> </u> |      |
|----------|------|
|          | <br> |
|          |      |
|          |      |
|          |      |
|          |      |

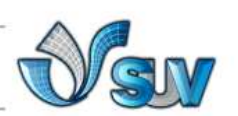

# 5.15 Pasos para repetir el título de una tabla

Cuando se trabaja con una tabla de gran tamaño, éste se divide cada vez que hay un salto de página. Puedes realizar ajustes en la tabla para que los títulos de la tabla se repitan en todas las páginas. (Microsoft, 2009)

Derecha

superior

Derecha centro

**Derecha** Inferior

UNIVERSIDAD AUTÓNOMA DEL ESTADO DE HIDALGO SISTEMA DE UNIVERSIDAD VIRTUAL 

- 1. Selecciona la fila o filas de título, en la selección debes incluir la primera fila de la tabla.
- 2. En Herramientas de tabla, da clic en la Pestaña Presentación
- 3. En el grupo Datos, escoge el comando Repetir filas de título. -

#### 5.16 Pasos para alinear texto en una celda

- 1. Selecciona la celda que contenga el texto que quieras alinear.
- 2. En Herramientas de tabla, da clic ficha en la de **Presentación**
- 3. En el grupo de Alineación da un clic sobre la alineación que

---=

물

Dirección

del texto

quieras.

Alineación 4. También puedes cambiar la dirección del texto, basta con que le des clic al icono

con la letra A, y este va tomando la figura de la dirección del texto.

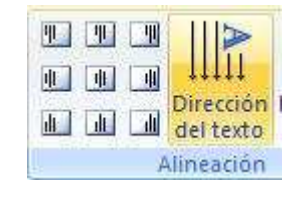

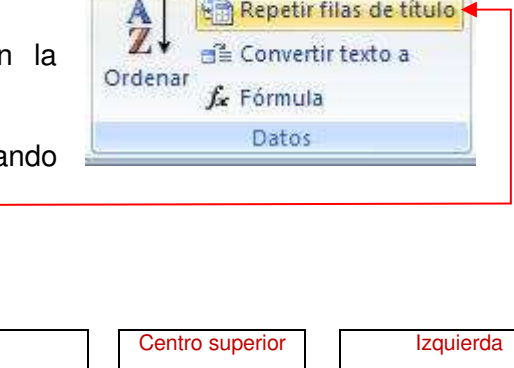

Centro

centro

Centro Inferior

Herramientas de ...

Repetir filas de título

Diseño

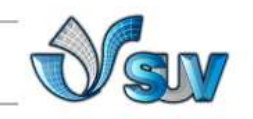

superior

Izquierda

centro

Izquierdo

Inferior

Presentación

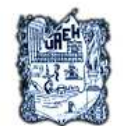

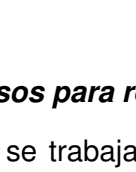

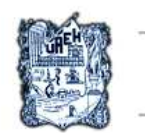

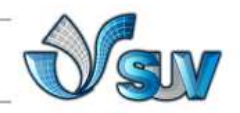

#### 5.17 Pasos para insertar símbolos

- 1. Coloca el indicador del mouse dónde deseas el símbolo.
- 2. Da clic en la pestaña de Insertar.
- 3. En el grupo símbolos, escoge el comando Símbolos.
- 4. En la lista despegable, selecciona el símbolo que quieres.
- 5. Si el símbolo no está, haz clic en el comando Más símbolos.

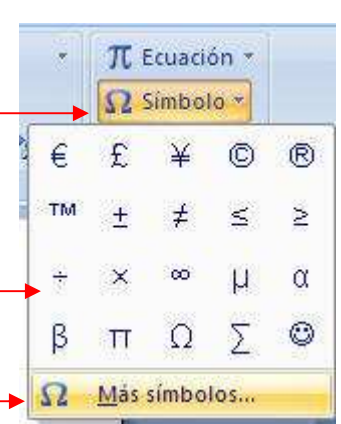

6. Te aparece el cuadro de diálogo de Símbolos, Elige el símbolo que deseas insertar, los símbolos dependen de la fuente seleccionada.

| nboli | os 🖸        | Caracti | eres <u>e</u> | special | es  |       | 10.10      |               |        | -                 |       |        |       |           |         |     |
|-------|-------------|---------|---------------|---------|-----|-------|------------|---------------|--------|-------------------|-------|--------|-------|-----------|---------|-----|
| ente  | e: (tex     | to nor  | rmal)         |         |     |       | *          | Subco         | njunt  | o: Sími           | bolos | de mor | neda  |           |         | ~   |
| t     | Ŷ           | 1       | n             | Ł       | £   | Pts   | ٦          | ₫             | €      | %                 | l     | N⁰     | ТΜ    | Ω         | e       |     |
| 1/3   | 2/3         | 1/8     | 3/8           | 5/8     | 7/8 | ←     | $\uparrow$ | $\rightarrow$ | Ļ      | $\leftrightarrow$ | \$    | €      | д     | Δ         | Π       |     |
| Σ     | <u>Xark</u> | 1       | н             | V       | ~   |       | Π          | ſ             | n      | ¥                 | Ξ     | ≤      | N     | $\square$ | Г       |     |
| ſ     | J           | -       |               | Г       | ٦   | L     | 7          | F             | +      | Т                 | 1     | +      | I     |           | F       | ~   |
| nbol  | os utilia   | zados   | recien        | temen   | te: |       |            |               |        |                   |       |        |       |           |         | 6   |
| €     | £           | ¥       | ©             | ®       | тм  | ±     | ¥          | 4             | ≥      | ÷                 | ×     | ~      | μ     | α         | β       |     |
| RO    | SIGN        |         |               |         |     |       | ⊆ódiç      | io de ca      | arácte | er: 20A           | IC    |        | de: U | nicode    | e (hex) | ) 🔽 |
| Juto  | correc      | ción    |               | Iecla   | s   | ] Tec | las: A     | lt+Ctrl-      | +E     |                   |       |        |       |           |         |     |

7. Presiona el botón Insertar

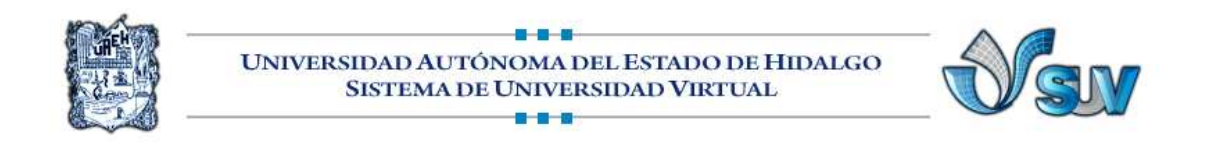

#### 5.18 Pasos para ordenar en una tabla

- 1. Seleccionar la columna que contenga los datos a ordenar
- 2. En Herramientas de tabla, da clic en la ficha Presentación
- 3. Presiono el icono de Ordenar
- 4. En el cuadro de diálogo que aparece, elige las opciones deseadas.

|                  | Ordenar                           |             |          |             | ? 🗙                    |               |
|------------------|-----------------------------------|-------------|----------|-------------|------------------------|---------------|
| En esta parte    | Ordenar por                       |             |          |             |                        | )             |
| puedes elegir,   | Columna 1                         | Tipo:       | Texto    | ~ 0         | Ascendente             | Aquí puedes   |
| porque columna   | Luego por                         | Utilizando: | Párrafos |             | ) <u>D</u> escendente  | determinar el |
| quieres ordenar  | $\langle  $                       | Tipo:       | Texto    | V (         | Ascendente             | tipo de       |
| y si son varias, | Luego por                         | Utilizando: | Párrafos | ▼ C         | ) Desce <u>n</u> dente | orden.        |
| indicar la que   |                                   | Tipo:       | Texto    | <b>~</b> (9 | Ascendente             |               |
| sigue.           | La lista será<br>O Con encabezado | Utilizando: | Párrafos |             | Descendente            |               |

5. Presiona el botón Aceptar.

#### 5.19 Pasos para agregar formulas en una tabla

- 1. Colocar el cursor dónde se desea la fórmula
- 2. En las Pestaña Herramientas de tabla,

#### Presentación grupo Datos

- 3. Dar clic en fórmula, ——
- Te aparece el cuadro de diálogo Fórmula, dónde word te sugiere una
- 5. Si no es la función de lo que quiers calcular , da un clic en Pegar función y escoge la que deseas.
- 6. Presiona el botón Aceptar.

| Fórmula            | 28                       |
|--------------------|--------------------------|
| Fórm <u>u</u> la:  |                          |
| SUM(ABOVE)         |                          |
| Formato de número: |                          |
|                    | ×                        |
| Pegar función:     | P <u>eg</u> ar marcador: |
|                    | v                        |
|                    |                          |
|                    | Aceptar Cancelar         |

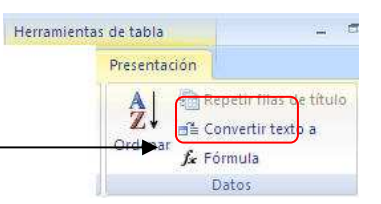

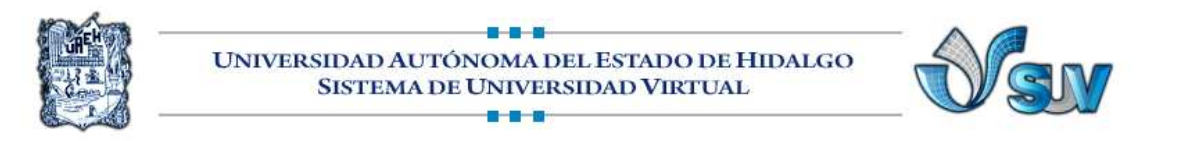

## Bibliografía:

- 1. Microsoft, Corporation. (23 de marzo de 2009). Microsof Word 2007. México.
- Ulibarri, M. J., & Hernández, H. S. (2000). *Aprendiendo Word.* México, D.F.: Mc. Graw Hill.

|                          | Lecturas                                 |
|--------------------------|------------------------------------------|
| Colaborador:             | Lic. Silvia Mireya Hernández Hermosillo. |
| Nombre de la Asignatura: | Informática II.                          |
| Área del Conocimiento:   | Pendiente                                |
| Programa Académico       | Bachillerato Virtual.                    |